## PLEX TALK

### PLEXTALK Linio Pocket innføring - Web-radio-streaming -

Shinano Kenshi Co., Ltd. forbeholder seg retten til å endre denne innføringen uten forutgående varsel.

#### Innhold

| 1 Hva man kan bruke funksjonen Web-radio-streaming til | .1  |
|--------------------------------------------------------|-----|
| 2 Legge inn web-radio-stasjoner ved hjelp av en PC     | .1  |
| 3 Innstillinger for trådløst nettverk på Linio Pocket  | . 3 |
| 4 Høre på Web-radio                                    | . 4 |

#### **1** Hva man kan bruke funksjonen Web-radio-streaming til

Ved å bruke funksjonen web-radio-streaming, kan du høre på sendinger fra internet som du normalt ikke vil kunne motta med en radio-mottager. Slike web-radio-stasjoner må registreres på Linio Pocket ved hjelp av en PC.

### **2** Legge inn web-radio-stasjoner ved hjelp av en PC

Kontrollér at PCen er koblet til nettet før du starter.

- Trinn 1. Hvis du ikke allerede har gjort det, må du laste ned og installere programmet "PLEXTALK Transfer" fra PLEXTALKs nettsider.
- Trinn 2. Bruk nettleseren på PCen og finn og last ned URL for web-radio-stasjonen du vil høre på.
- Trinn 3. Kjør "PLEXTALK Transfer"-programmet.
- Trinn 4. Koble din Linio Pocket til en PC via USB. "PLEXTALK Transfer" vil gjenkjenne din Linio Pocket automatisk.
- Trinn 5. Velg "Radiostasjoner" i "Innholdsliste"-rullegardinmenyen.

## PLEXTALK<sup>®</sup>

| Plextalk Transfer                       | for Pocket                        |                 |             | <u>- 0 ×</u> |
|-----------------------------------------|-----------------------------------|-----------------|-------------|--------------|
| <u>F</u> ile <u>V</u> iew <u>N</u> etwo | rk <u>O</u> ptions Help           | 0               |             |              |
|                                         | dia Stations                      |                 |             |              |
| Content type, Ina                       |                                   | <u> </u>        |             |              |
| Source folder: Te                       | sy BOOKs<br>xt Files<br>dcasts    |                 |             | •            |
| br-klassik_2.asx Au                     | dio Books                         |                 |             | ▲ I          |
| ddur_high_mp3Au                         | dible.com Books                   | ប់              |             |              |
| rsr-espace2-higHMU                      | /SIC<br>deact Food Manag          | い  片前           |             |              |
| hr2_2.m3u 2011P0                        | ucast reeu Mariau<br>dio Stations |                 |             |              |
| Clasic plc 2010/D8                      | vice Recordinas                   | 2111            |             |              |
| WTOPEM asx 2 All                        | Supported Files                   |                 |             | •            |
|                                         |                                   |                 |             |              |
| Destination folder:                     | PlexWebRadio                      |                 |             |              |
|                                         |                                   |                 |             |              |
| [no items]                              |                                   |                 |             |              |
|                                         |                                   |                 |             |              |
|                                         |                                   |                 |             |              |
|                                         |                                   |                 |             |              |
|                                         |                                   |                 |             |              |
| I                                       |                                   |                 |             |              |
|                                         |                                   | Sond            | Sond Folder |              |
|                                         |                                   | senu            | Senu Folder | neip         |
| br-klassik_2.asx                        | 618 bytes                         | sel∉ 1.1GB free |             | connection:  |

- Trinn 6. Velg "Ny radiostasjon" på "fil"-fanen, og tast først inn ønsket navn for stasjonen og deretter URLen du lastet ned i trinn 2. Trykk på OK-knappen for å lagre innstillingene.
- Trinn 7. Markér stasjonen og trykk på Send-knappen for å overføre dataene til Linio Pocket.

| Plextalk Transfer for Pocket                                                         | <u>- 🗆 ×</u>                                                                                                    |
|--------------------------------------------------------------------------------------|----------------------------------------------------------------------------------------------------|
| <u>File View N</u> etwork <u>O</u> ptions Help                                       |                                                                                                    |
| Content type: Radio Stations                                                         |                                                                                                    |
| Source folder: D:¥TMP¥WebRadio¥MIYA                                                  | Image: A start of the start of the start |
| br-klassik_2.asx 2010/12/07 05:06午後                                                  | <b>_</b>                                                                                                    |
| ddur_high_mp3.m3u 2010/12/07 11:10午前<br> rsr-esnace2-high_mn3.nls 2010/12/07 10:50午前 |                                                                                                    |
| hr2_2.m3u 2010/12/07 10:22午前                                                         |                                                                                                    |
| mdr_ngaro_live_128.m3u 2010/12/07 10:22年前<br>  Clasic.pls 2010/12/07 08:35午前         |                                                                                                    |
| WTOPEM asx 2010/11/30 10:31年前                                                        | <u> </u>                                                                                                    |
| Destination folder: PlexWebRadio                                                     | •                                                                                                    |
| [no items]                                                                           |                                                                                                    |
|                                                                                      |                                                                                                    |
|                                                                                      |                                                                                                    |
|                                                                                      |                                                                                                    |
| 1                                                                                    |                                                                                                    |
| Send Send Folder                                                                     | Help                                                                                                    |
| 1.1GB free                                                                           | connection: //                                                                                                    |

Trinn 8. Koble Linio Pocket fra PCen og avslutt "PLEXTALK Transfer".

# PLEXTALK<sup>®</sup>

### **3** Innstillinger for trådløst nettverk på Linio Pocket

Merk: Før du går videre, må du skaffe deg nødvendig informasjon om nettverket du vil koble deg til. Absolutt minimum informasjon er nettverksnavn eller SSID og om nødvendig passord.

- Trinn 1. Aktivér først nettverksenheten på Linio Pocket. Trykk på Meny-tasten og gå til "Systeminnstillinger" – "Nettverksinnstillinger" - "Aktivér aller deaktivér trådløs nettverksenhet". Bruk Høyre- eller Venstre-tasten og velg "Aktivér" og trykk så Nedtasten. Menyen avsluttes automatisk når netteverksenheten er blitt aktivert.
- Trinn 2. Søk etter tilgjengelige nettverk i nærheten. Trykk på Meny-tasten og gå til
  "Systeminnstillinger" "Nettverksinnstillinger" "Innstillinger for trådløst nettverk" –
  "Tilgjengelig trådløst nettverk". Når du trykker på Ned-tasten, vil Linio Pocket søke etter nettverk den kan koble seg til.
- Trinn 3. Bla i de tilgjengelige nettverkene med Høyre- eller Venstre-tastene, og bruk Nedtasten for å velge nettverk.
- Trinn 4. Registrér nødvendige data for nettverket. Linio Pocket vil be om innstilling for Sikkerhetsmodus, Passord, Synlighet, DHCP, IP-adresse og Proxy-tjener.
  Merk: Du har muligheten til å sette opp alle innstillingene for nettverket ved å bruke "Nettverkskonfigurasjon" på "Nettverk"-fanen i "PLEXTALK Transfer", se ellers programmets "brukerhåndbok" som du finner under "Hjelp"-fanen.

| Sikkerhetsmodus:              | Velg sikkerhetsmodus for nettverkets tilgangspunkt.       |  |  |  |
|-------------------------------|-----------------------------------------------------------|--|--|--|
| Passord:                      | Tast inn passordet for nettverkets tilgangspunkt.         |  |  |  |
| Innstilling for<br>synlighet: | Velg "AV".                                                |  |  |  |
|                               | Dersom nettverket du vil koble deg til bruker stealth-    |  |  |  |
|                               | funksjon, dvs. at det ikke er synlig, må du velge "PÅ".   |  |  |  |
| DHCP og IP-<br>adresse:       | Velg "Aktivér".                                           |  |  |  |
|                               | Dersom nettverket ikke benytter DHCP, altså               |  |  |  |
|                               | automatisk tildeling av IP-adresser, må du velge          |  |  |  |
|                               | "Déaktivér" og taste inn gyldige verdier for IP-adresse.  |  |  |  |
| Proxy-tjener:                 | Velg "Déaktivér".                                         |  |  |  |
|                               | Dersom nettverket bruker en proxy-tjener, må du velge     |  |  |  |
|                               | "Aktivér" og deretter registrere data for denne tjeneren. |  |  |  |

Trinn 5. Når du er ferdig med alle disse innstillingene, vil Linio Pocket prøve å koble seg til det aktuelle nettverket.

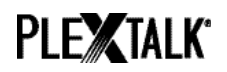

Trinn 6. Vent til Linio Pocket har fullført tilkoblingen. Når tilkoblingen er etablert, vil menyen vil avsluttes automatisk.

#### 4 Høre på Web-radio

- Trinn 1. Velg web-radio-stasjonen du vil høre på. Trykk først på Tittel-tasten og så Opp-tasten 2 ganger for å velge "Kategori". Bruk deretter Venstre- eller Høyre-tasten og velg "Web-radio". Trykk så Ned-tasten 2 ganger for å bla til "velg tittelen", du vil nå kunne bla i web-radio-stasjonene med Høyre- eller Venstre-tastene. Når du har funnet riktig stasjon, trykker på på Start/Stopp-tasten å høre på sendingen.
- Trinn 2. Linio Pocket må koble seg til nettet før den kan starte streaming av web-radiostasjonen..

Hvis du trenger ytterligere informasjon, henviser vi til PLEXTALK Linio Pockets brukerhåndbok.

Slutten av innføringen